+971 (0)55 88 765 81

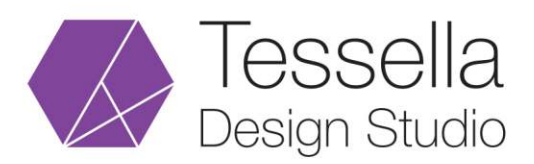

info@tessellastudio.com www.tessellastudio.com

## Server Email Setup on iPhone

- 1) Go to iPhone Settings.
- 2) Scroll down and tab Passwords and accounts option.
- 3) Choose Add Account available below iCloud tag and tab other.
- 4) Choose Add Mail Account and enter the following details:

Name: Your Name (Whatever you want) Email: Your full email address Password: Your account password Description: As you wish

Click **Next** Button.

5) Choose SMTP under Incoming Mail Server and enter the following details:

Hostname: mail.YourDomain.com Username: Your full email address is your username Password: Your account password

6) Enter the following details under **Outgoing Mail Server**:

Hostname: mail.YourDomain.com Username: Your full email address is your username Password: Your account password

Click Save Button.

For all pop-up warning windows, click Agree.

## +971 (0)55 88 765 81

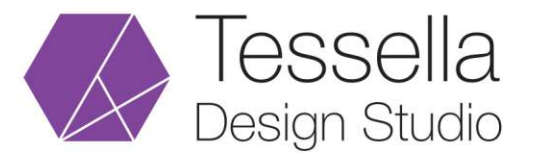

info@tessellastudio.com www.tessellastudio.com

7) Details under incoming settings:

Use SSL: Yes Authentication: Password Server Port: 465 Server Port Without SSL: 25

8) Enter the following details under outgoing settings:

Use SSL: Yes Authentication: Password Server Port: 993 Server Port Without SSL: 143

9) Congratulations!